Registre des entreprises de l'Ontario (REO)

# Scénarios et réponses :

# Validation de l'adresse – Foire aux questions

#### Renseignements généraux :

Le déploiement du système du Registre des entreprises de l'Ontario (REO), le 3 mars 2024, s'est accompagné de changements au format et à la validation de l'adresse. Ce changement a causé des problèmes temporaires connus, qui seront résolus lorsque la prochaine version du système sera installée. En attendant, vous trouverez ci-dessous la démarche à suivre pour répondre aux messages d'erreur.

Remarque : Si votre situation ne correspond à aucun des scénarios décrits ci-dessous, veuillez appeler la ligne de soutien de l'InfoCentre, au :

- o Tél. : 416 314-8880
- o Sans frais : 1 800 361-3223

## Table des matières

| Scénario 1 :                                         | Que faire lorsque le message d'erreur « <i>Type d'unité doit être sélectionné</i> »                                                                                                    |        |
|------------------------------------------------------|----------------------------------------------------------------------------------------------------|--------|
| apparaît?                                            |                                                                                                    | 2      |
| Scénario 2 :                                         | Que faire lorsque le <b>type d'unité ne figure pas</b> dans le menu déroulant?                                                                                                    | 2      |
| Scénario 3 :<br>apparaît dan                         | Que faire lorsque le message d'erreur « <b>L'adresse ne peut contenir "PO Box" »</b><br>s l'onglet <b>Administrateur ou dirigeant (Director or Officer tab)?</b>                            | 3      |
| Scénario 4 :<br>apparaît pou<br><i>de significat</i> | Que faire lorsque le message d'erreur <i>« L'adresse ne peut contenir "PO Box" »</i><br>Ir <i>Adresse du siège social, Adresse de l'établissement principal ou Adresse aux fins</i><br>ion? | 5      |
| Scénario 5 :<br>pas de Type                          | Que faire lorsqu'un <b>message d'erreur pour Type d'unité apparaît, mais qu'il n'y a<br/>d'unité associé</b> à l'adresse?                                                                   | 6      |
| Scénario 6 :<br>déroulant?                           | Que faire lorsque le <b>type de rue dont j'ai besoin ne figure pas</b> dans le menu                                                                                                    | 7      |
| Scénario 7 :<br>valeur attrib                        | Que faire lorsque le message d'erreur (type de rue) <b>« La valeur entrée n'est pas une</b><br><b>uable »</b> apparaît?                                                                     | ?<br>9 |

### <u>Scénario 1 :</u>

# Que faire lorsque le message d'erreur « Type d'unité doit être sélectionné » apparaît?

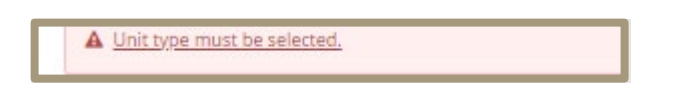

- Les champs « Numéro d'unité » et « Type d'unité » sont interconnectés. Pour éviter d'avoir le message d'erreur « Type d'unité doit être sélectionné », assurez-vous de remplir le champ « Type d'unité » chaque fois que vous saisissez un « Numéro d'unité ».
- Si une adresse préexistante d'un administrateur ou dirigeant produit le message d'erreur, cliquez sur « Modifier », puis sélectionnez le « Type d'unité » pour continuer.

| Unit type *   |   |
|---------------|---|
| Please Select | ~ |
| Unit number   |   |
| 2             |   |
|               |   |

## <u>Scénario 2 :</u>

Que faire lorsque le type d'unité ne figure pas dans le menu déroulant?

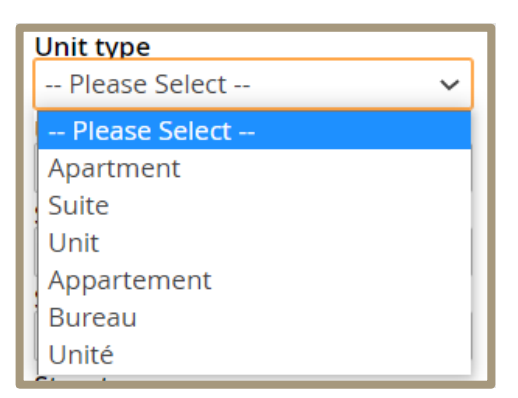

#### Remarque : L'étage n'apparaît pas dans le menu déroulant.

• Entrez le « Code postal ».

 Cliquez sur « Trouver l'adresse » et sélectionnez « L'adresse que je veux saisir ne figure pas ci-dessus ».

| O The address I want to enter is not listed above |    |
|---------------------------------------------------|----|
| <u>Cancel</u>                                     | Ok |

• Sélectionnez « Adresse de lot ou de concession » pour pouvoir saisir l'adresse manuellement.

| Address for Service *                | 5 Address O International Address |
|--------------------------------------|-----------------------------------|
| Find the address using a postal code | Find Address                      |
| If you do not know your postal cod   | de you can <u>find it here</u>    |
| Standard address                     | t/concession address              |
| Address *                            |                                   |
|                                      |                                   |
|                                      |                                   |
|                                      |                                   |
|                                      |                                   |
| City/Town *                          |                                   |
|                                      |                                   |
| Province                             | Ontario                           |
| Postal code                          | N0P2L0                            |
| Country                              | Canada                            |
| Elected Date                         | August 01, 2002                   |
|                                      |                                   |

#### <u>Scénario 3 :</u>

Que faire lorsque le message d'erreur « L'adresse ne peut contenir "PO Box" » apparaît dans l'onglet Administrateur ou dirigeant (Director or Officer)?

• Cherchez l'adresse surlignée dans la case rouge, puis sélectionnez « Modifier ».

| ▲ The address cannot contain                                                                                                    | in 'P O Box'                                                                                                    |                                                                                                    |  |  |  |  |
|----------------------------------------------------------------------------------------------------|----------------------------------------------------------------------------------------------------|----------------------------------------------------------------------------------------------------|--|--|--|--|
| All of the currently active officer.<br>Please review the information be<br>ensure that it is current and accu-<br>information Act.<br>Choose Add an Officer to report<br>an officer, including the name an<br>Choose Edit to report a change in<br>note that the change will be sho<br>retroactive.<br>Choose Cease Officer when rep-<br>holding the position. If an individe<br>than once, or if an individual has<br>enter the ceased date as the same<br>O Add an Officer | s of the corporation are s<br>elow and make any requi<br>urate, as is required by th<br>t the date on which an in<br>nd address for service.<br>in an existing officer info<br>wn as of the date of filing<br>orting the date that an o'<br>dual has mistakenly been<br>s <b>mistakenly</b> been report<br>ne date as the appointed | shown below.<br>ired changes to<br>ne Corporations<br>dividual became<br>rmation. Please<br>g and cannot be<br>fficer stopped<br>n reported more<br>ted as an officer,<br>d date. |  |  |  |  |
| Name                                                                                                    |                                                                                                    | <u>Edit</u>                                                                                                    |  |  |  |  |
| Position                                                                                                    | President                                                                                                    |                                                                                                    |  |  |  |  |
| Email Address                                                                                                    | Email Address                                                                                                    |                                                                                                    |  |  |  |  |
| Address for Service 1 Totem Road, P O Box 180, Sioux<br>Narrows, Ontario, P0X 1N0, Canada                                                                                                    |                                                                                                    |                                                                                                    |  |  |  |  |
| Appointed Date                                                                                                    | February 10, 1993                                                                                                    |                                                                                                    |  |  |  |  |
| Cease Officer                                                                                                    |                                                                                                    |                                                                                                    |  |  |  |  |

- Entrez votre code postal et sélectionnez « Trouver l'adresse ».
- Au bas de la liste, sélectionnez « L'adresse que je veux saisir ne figure pas ci-dessus ».
- Sélectionnez « Adresse de lot ou de concession ».

| Canadian Address                                  | US Address                   | O International Address |
|---------------------------------------------------|------------------------------|-------------------------|
| Find the address using a posta                    | l code                       | Find Address            |
| lf you do not know your                           | postal code you can <u>f</u> | ind it here             |
| Standard address                                  | Lot/concession               | n address               |
| Address *                                         |                              |                         |
|                                                   |                              |                         |
|                                                   |                              |                         |
|                                                   |                              |                         |
|                                                   |                              |                         |
|                                                   |                              |                         |
|                                                   |                              |                         |
| City/Town *                                       |                              |                         |
| City/Town *                                       |                              |                         |
| City/Town *                                       | Ontar                        | io                      |
| City/Town *                                       | Ontar<br>N0P21               | io<br>.0                |
| City/Town *<br>Province<br>Postal code<br>Country | Ontar<br>N0P21<br>Canad      | io<br>.0                |

• Entrez manuellement l'adresse complète.

*Remarque : Une case postale ne <u>peut</u> être ajoutée que dans les champs de l'adresse.* Par exemple :

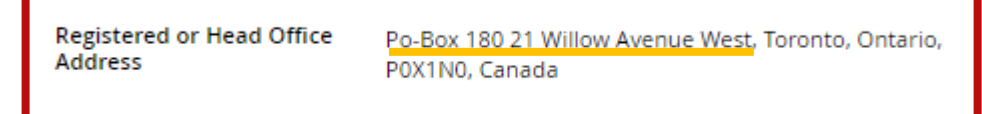

- Le mot « PO Box » <u>doit</u> être écrit avec un trait d'union :
  - Par exemple : PO-BOX 1234

#### Scénario 4 :

Que faire lorsque le message d'erreur « L'adresse ne peut contenir "PO Box" » apparaît pour Adresse légale ou du siège social, Adresse de l'établissement principal ou Adresse aux fins de signification?

| A The address cannot con                                                                 | itain 'Po Box'                                                                              |
|------------------------------------------------------------------------------------------|---------------------------------------------------------------------------------------------|
| Every corporation is required<br>Ontario. This address must be<br>an acceptable address. | to have a registered office address in<br>e set out in full. A post office box alone is not |
| ▲Registered Office Addre                                                                 | ss *                                                                                        |
| Find the address using a postal code.                                                    | Find Address                                                                                |
| lf you do not know your posta                                                            | al code you can <u>find it here</u>                                                         |
| Attention/Care of                                                                        |                                                                                             |
|                                                                                          |                                                                                             |
| Unit type *                                                                              |                                                                                             |
| Apartment                                                                                | ~                                                                                           |
| Unit number *                                                                            |                                                                                             |
| Po Box 123                                                                               |                                                                                             |
| Street number *                                                                          |                                                                                             |
| 1                                                                                        |                                                                                             |
| Street number suffix                                                                     |                                                                                             |
|                                                                                          |                                                                                             |
| Street name                                                                              | Lily                                                                                        |
| Street type                                                                              | Lane                                                                                        |
| Street direction                                                                         |                                                                                             |
| Please Select                                                                            | ~                                                                                           |
| City/Town                                                                                | Georgetown                                                                                  |
| Province                                                                                 | Ontario                                                                                     |
| Postal code                                                                              | L7G6M3                                                                                      |
| Country                                                                                  | Canada                                                                                      |

- Pour de nouvelles adresses contenant une case postale, entrez le code postal et sélectionnez « Trouver l'adresse ».
- Sélectionnez « L'adresse que je veux saisir ne figure pas ci-dessus », puis « Ok ».
- Sélectionnez « Adresse de lot ou de concession ».
- Entrez l'adresse complète manuellement.

*Remarque : Une case postale ne <u>peut</u> être ajoutée que dans les champs de l'adresse.* Par exemple :

| Registered or Head Office<br>Address | Po-Box 180 21 Willow Avenue West, Toronto, Ont<br>P0X1N0, Canada | ario, |
|--------------------------------------|------------------------------------------------------------------|-------|
|                                      |                                                                  |       |

Le mot « PO Box » <u>doit</u> être écrit avec un trait d'union :

• Par exemple : PO-BOX 1234

Remarque : Le système de l'Agence du revenu du Canada impose des restrictions à l'égard des adresses comportant une case postale ou la mention « aux soins de » pour l'adresse du siège social ET de l'établissement principal. Si vous voulez ajouter une case postale ou la mention « aux soins de » pour l'adresse du siège social ET de l'établissement principal dans le Registre des entreprises de l'Ontario, vous devez appeler directement l'Agence du revenu du Canada, au 1 800 959-5525, pour obtenir un numéro d'entreprise fédéral.

## <u>Scénario 5 :</u>

Que faire lorsqu'un message d'erreur pour Type d'unité apparaît, mais qu'il n'y a pas de Type d'unité associé à l'adresse?

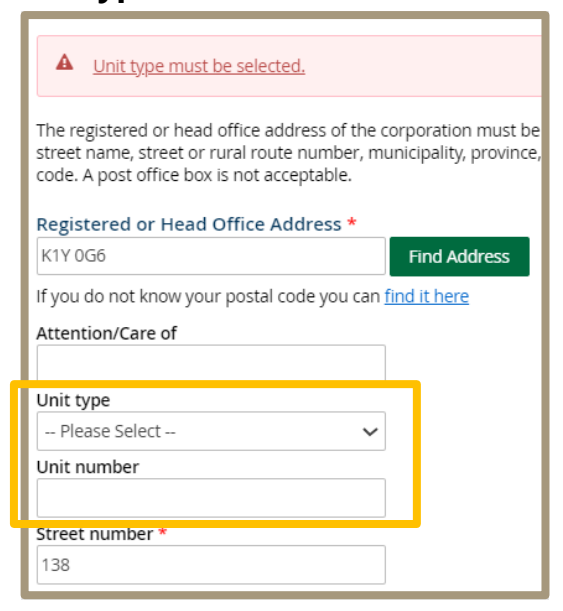

• Dites au client de sélectionner « Sauvegarder pour plus tard » (voir ci-dessous).

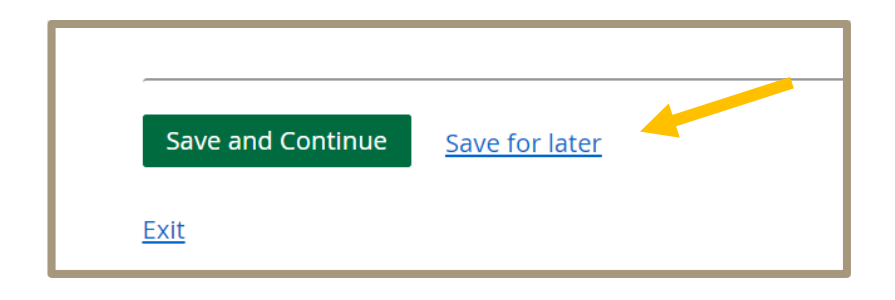

• Pour les utilisateurs d'un compte entreprise ServiceOntario, allez à l'onglet « Activités » de ServiceOntario pour continuer en utilisant les ébauches sauvegardées (voir ci-dessous).

| Activities (View most recent , <u>View all</u> ) |                                                                |           |  |  |
|--------------------------------------------------|----------------------------------------------------------------|-----------|--|--|
| Date/time ▼                                      | Activity                                                       | Status    |  |  |
| 13-02-2024/ 13:50                                | <u>Request Profile Report - 43057048</u>                       | Completed |  |  |
| 21-12-2023/ 10:42                                | Renew an Ontario Limited Partnership<br>Declaration - 43056404 | Completed |  |  |

• Pour les utilisateurs du Portail pour les partenaires du REO, allez à l'onglet « Travaux en cours » pour continuer en utilisant les ébauches sauvegardées (voir ci-dessous).

| A Dashboard Services Noticeboard |                                                           |                          |           |                    |                      |                     |                |
|----------------------------------|-----------------------------------------------------------|--------------------------|-----------|--------------------|----------------------|---------------------|----------------|
| Dashboa                          | Dashboard                                                 |                          |           |                    |                      |                     |                |
| Welcome (                        | Clients and entities                                      | Work in progress 2       | Completed | 1 <mark>0</mark> [ | Deposit Acco         | ount <mark>0</mark> |                |
| Work in p<br>Displaying 1-2      | orogress (2)<br>2 of 2 results                            |                          |           |                    |                      |                     |                |
| Register                         | Description                                               |                          |           | Status             | Date<br>Created      | Expires on          | Discard        |
| Corporations                     | Initial Return for ar<br>(PENDING)<br><u>Assign To Me</u> | n Extra-Provincial Corpo | pration   | Active             | December<br>21, 2023 | March 20,<br>2024   | <u>Discard</u> |

• Le message d'erreur disparaîtra et vous pourrez continuer le processus.

#### Scénario 6 :

# Que faire lorsque le Type de rue dont j'ai besoin ne figure pas dans le menu déroulant?

Les quatre types de rue qui ne figurent <u>pas</u> dans le menu déroulant sont : 1) *Access – Accès 2) Crossroads – Carrefour 3) Side Road – Route secondaire et 4) Trace - Trace.* 

| ſ  |                   |   |         |
|----|-------------------|---|---------|
|    | Front Street East |   |         |
| 1  | Street type       |   |         |
|    | Please Select     | ~ |         |
|    | Please Select     |   | 1       |
|    | Abbey             |   |         |
|    | Acres             |   |         |
|    | Allée             |   |         |
|    | Alley             |   |         |
|    | Autoroute         |   |         |
|    | Avenue            |   | io      |
|    | Bay               |   | C5      |
|    | Beach             |   | da      |
|    | Bend              |   |         |
|    | Boulevard         |   |         |
|    | By-pass           |   |         |
|    | Campus            |   |         |
|    | Cape              |   |         |
| 1  | Carré             |   |         |
| cu | Carrefour         |   | oro Ave |
| Ad | Centre            |   | 010740  |
|    | Cercle            |   |         |
|    | Chase             |   |         |
|    | Chemin            | - |         |

- Si le type de rue ne figure pas dans le menu, entrez un « Code postal » puis sélectionnez de nouveau « Trouver l'adresse ».
- Défilez jusqu'au bas, sélectionnez « L'adresse que je veux saisir ne figure pas ci-dessus » (voir ci-dessous), puis « ok ».

| ○ The address I want to enter is not listed above |    |
|---------------------------------------------------|----|
| <u>Cancel</u>                                     | Ok |

• Entrez manuellement le type de rue dans le champ « Nom de la rue » après le nom de la rue (voir ci-dessous).

| m5g2m2                  |                         | Find Address |
|-------------------------|-------------------------|--------------|
| lf you do not know your | postal code you can fir | id it here   |
| Standard address        | O Lot/concession        | address      |
| Attention/Care of       |                         |              |
|                         |                         |              |
| Unit type               |                         |              |
| Please Select           | ~                       |              |
| Unit number             |                         |              |
|                         |                         |              |
| Street number *         |                         |              |
| 123                     |                         |              |
| Street number suffix    |                         |              |
|                         |                         |              |
| Street name             |                         |              |
| Chelsieville Access     |                         |              |
| Street type             |                         |              |
| Please Select           | ~                       |              |
| Street direction        |                         |              |
| Please Select           | ~                       |              |
| City/Town *             |                         |              |
| Toronto                 |                         |              |
| Province                | Ontario                 | )            |
| Postal code             | M5G2N                   | 12           |
| Country                 | Canada                  | I            |
|                         |                         |              |
|                         |                         |              |
|                         |                         |              |
|                         |                         |              |

## <u>Scénario 7 :</u>

Que faire lorsque le message d'erreur (type de rue) « La valeur entrée n'est pas une valeur attribuable » apparaît?

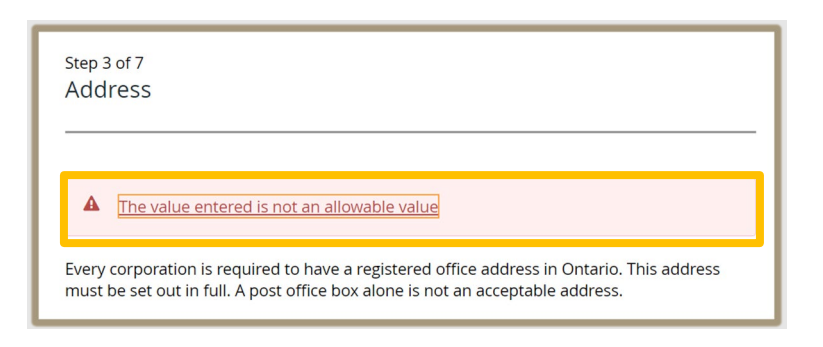

- Il y a quatre types de rue qui apparaissent dans les résultats de Code postal produits pour des adresses en Ontario **qui ne seront pas générés automatiquement et qui ne figurent pas dans le menu déroulant des types de rue**. Il s'agit des types de rue suivants ;
  - 1) Access Accès 2) Crossroads Carrefour 3) Side Road Route secondaire et 4) Trace - Trace.
- Il y a en outre 46 types de rue pour des adresses hors de l'Ontario qui ne sont pas compris dans le système. (Voir le tableau à la fin du document.)
- Si le type de rue n'est pas généré automatiquement (voir ci-dessous), sélectionnez de nouveau « Trouver l'adresse ».

| Registered Office Address      | *                                 |
|--------------------------------|-----------------------------------|
| l0p1h0                         | Find Address                      |
| lf you do not know your postal | l code you can <u>find it her</u> |
| Attention/Care of              |                                   |
|                                |                                   |
| Unit type                      |                                   |
| Please Select                  | ~                                 |
| Unit number                    |                                   |
|                                |                                   |
| Street number *                |                                   |
| 123                            |                                   |
| Street number suffix           |                                   |
|                                |                                   |
| Street name                    | 22                                |
| Street type                    |                                   |
| Street direction               |                                   |
| Please Select                  | ~                                 |
| City/Town                      | LIMEHOUSE                         |
| Province                       | Ontario                           |
| Postal code                    | L0P1H0                            |
| Country                        | Canada                            |
|                                |                                   |

 Défilez jusqu'au bas, sélectionnez « L'adresse que je veux saisir ne figure pas ci-dessus » (voir ci-dessous) et sélectionnez « Ok ».

| O The address l want to enter is not listed above |    |
|---------------------------------------------------|----|
| <u>Cancel</u>                                     | Ok |

• Vous pourrez ainsi **inscrire l'adresse manuellement**. Vous pouvez inclure le type de rue dans le champ « Nom de la rue » lorsque vous saisissez l'adresse manuellement.

| Liste des 46 types de rue pour des adresses hors de l'Ontario qui ne figurent pas |
|-----------------------------------------------------------------------------------|
| dans le menu déroulant.                                                           |

| CODE PCLOOKUP |                      |
|---------------|----------------------|
| (NOUVEAU)     | DESCRIPTION          |
| ACCESS        | Access               |
| ACRE          | Acre                 |
| AIRE          | Aire                 |
| AV            | Avenue (français)    |
| BAIE          | Baie                 |
| BLOC          | Bloc                 |
| BLOCK         | Block                |
| BLUFF         | Bluff                |
| BLUFFS        | Bluffs               |
| BOUL          | Boulevard (français) |
| BR            | Branch               |
| BRET          | Bretelle             |
| BRIDGE        | Bridge               |
| BROOK         | Brook                |
| BURROW        | Burrow               |
| BYWAY         | Byway                |
| САР           | Сар                  |
| С             | Centre (français)    |
| CREST         | Crest                |
| CROFT         | Croft                |
| CRSSRD        | Crossroads           |
| CURVE         | Curve                |
| DESSTE        | Desserte             |
| DRWY          | Driveway             |
| DRPASS        | Droit de passage     |
| ÉCH           | Échangeur            |
| FARM          | Farm                 |
| GTWY          | Gateway              |

| HAVEN  | Haven            |
|--------|------------------|
| HEIGHT | Height           |
| LANEWY | Laneway          |
| MIKAN  | Mikan            |
| MOOR   | Moor             |
| PEAK   | Peak             |
| PLACE  | Place (français) |
| RG     | Range            |
| REACH  | Reach            |
| RTOFWY | Right of way     |
| RIVE   | Rive             |
| RUIS   | Ruisseau         |
| SECTN  | Section          |
| SIDERD | Side Road        |
| STROLL | Stroll           |
| SUMMIT | Summit           |
| ТНІСК  | Thicket          |
| TILI   | Tili             |
| TOWERS | Towers           |
| TRACE  | Тгасе            |
| TRUNK  | Trunk            |
| UNION  | Union            |
| VIA    | Via              |